## 設定 Yahoo 信箱使用 POP3 協定收信

目的: 在 Yahoo 信箱中,使用 POP3 將學校的信收至 Yahoo 信箱。

請留意!在 Yahoo 信箱設定 POP3 收取學校信件前,請先取消學校信箱自動轉寄至 Yahoo 信箱。 自動轉寄設定,參考網頁: http://www.cpcm.pu.edu.tw/com/recruit.php?Sn=14

| Yahoo 信箱設定 POP3:   | 方法:                     |
|--------------------|-------------------------|
|                    | 5 7月                    |
| 點選右上方 🍄 按鈕,        | 再點選 電子信箱選項。             |
| ☆ マ C 🛛 🗧 - Google |                         |
| 搜尋信件 網頁搜尋          | 您好, 💶 🔅 🏠               |
|                    | 主題書品                    |
| 垃圾信 - 🌣 操作選項 -     | 電子信和選項<br>奇摩即時通選項       |
| <u>週</u> 三 8:26 AM | VIP 信箱<br>▲             |
| 步驟 2. 點選 1. 電子信    |                         |
| 长、上日日月日            |                         |
| 輸入   低號名相          | ● 及 電 十 信 箱 地 址 , 點 選   |
|                    | @ 從其他電爭服務收發信件           |
| 一般環境設定             | +新增 帳號名稱: Yaho          |
| 自動回信功能             | Yahoo奇摩電子信箱 電子信箱地址:     |
| · 法路报项             | カロス・幅時                  |
| 擋信名單               | /1日/11/20/6             |
| 信箱分身 1             | 電子信箱地 pu10630@pu.edu.tw |
| 电子信箱账號             | 址:                      |
| POP & 轉寄           | <b>繼續</b> 取消            |
|                    |                         |

步驟3. 帳號設定

使用者名稱:請輸入入口網站帳號

密碼:輸入入口網站帳號密碼

(請留意如果有修改入口網站密碼,請記得要來這裡修改新密碼)

POP 伺服器: pu. edu. tw

將信件寄至:收取靜宜大學的信件,要存放於哪一資料匣中。

可點選下拉式選單,選[新信件匣]以新增信件匣來存放靜宜大學的來信。

進階設定: 二在 POP 伺服器保留信件備份。

勾 選:表示收取學校信箱信件後,將信件保留在學校信箱。

請務必留意學校信箱空間使用情形。

不勾選:表示收取學校信箱信件後,刪除學校信箱之信件(不保留)。 表示信件將被收至 Yahoo 信箱,學校信箱不會有新信。

| 加入帳號     |                                                                                                    | × |
|----------|----------------------------------------------------------------------------------------------------|---|
| 使用者名稱:   | pu10630                                                                                                    |   |
| 密碼:      | •••••                                                                                                    |   |
| POP 伺服器: | pu.edu.tw                                                                                                    |   |
| 將信件寄至:   | 收件匣 🗸                                                                                                    |   |
| 進階設定:    | <ul> <li>● 使用網路安全協定</li> <li>● 使用自動分類</li> <li>● 置換預設的 POP 連接埠 110</li> <li>● 僅收取新信件</li> <li>✓ 在POP伺服器保留信件備份</li> </ul> |   |
| 跳過此項,僅讀  | 設定寄信功能 儲存 取消                                                                                                    |   |

Yahoo 信箱寄送一封確認信至 xxx@pu.edu.tw ,以確定您為信箱之所有人。

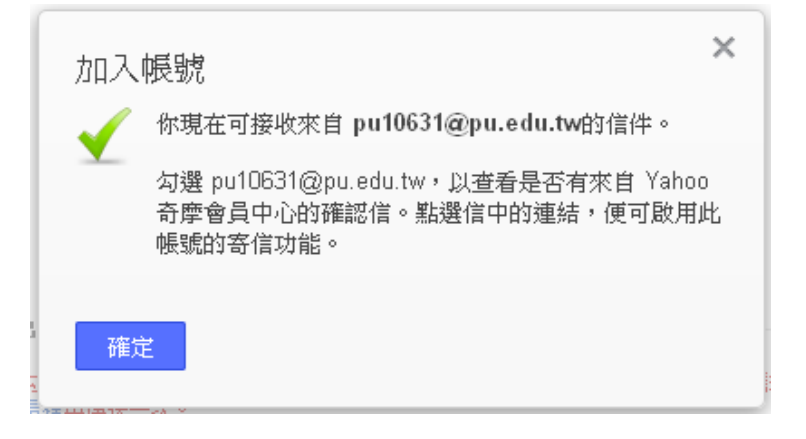

| 點選確認連結 | , | 以完成驗證 | 0 |
|--------|---|-------|---|
|--------|---|-------|---|

| 請         | 確認這個電子信箱地址                                                                             |
|-----------|----------------------------------------------------------------------------------------|
| 您最<br>此間  | 轰近新增了一個 Yahool 奇庫 電子郵件地址,或提出要求想確認現用的電子郵件地址。欲確認你擁有<br>量子郵件地址,讓按下面的連結即可。                 |
| 如月<br>Yah | ▶這個 Yahoo! ID de************************************                                   |
| 記録        | 實密的屬子藝件地址後,當您的密碼優失或遭難時,您可以安全取得帳戶資料,您必須先確認您的電<br>都件地位,然後才能使用必須提供電子藝件地位的 Yahoo! 服務。      |
| 馬子        | 安全起見,請編時更新您的屬子郵件地址資料,若欲要更資料,您可確時登入您的 Yahool 帳戶 > 從<br>@改會員資料」郵改。                       |
|           | · 確認 "pu10631@pu.edu.tw"                                                               |
| 如果        | 果您無依點還上面的運結,可將下列網址剪下再贴上(或機入)您的瀏覽器,以確認您的電子解件地                                           |
| r the     | s //edit.yahoo.com/commchannel/verity2.intl=tw&p=twPZZMvRJQmKchrs8iNdr5alKSLDnunjRsDS9 |